# Autorización de Documentos para Autoimpresor Formulario SAT-0157

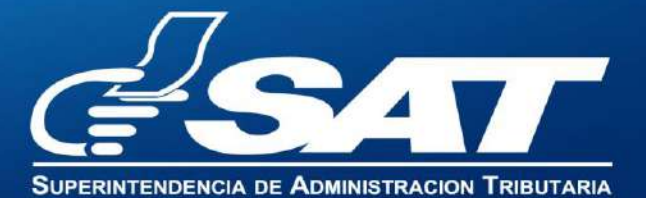

Contribuyendo por el país que todos queremos \_

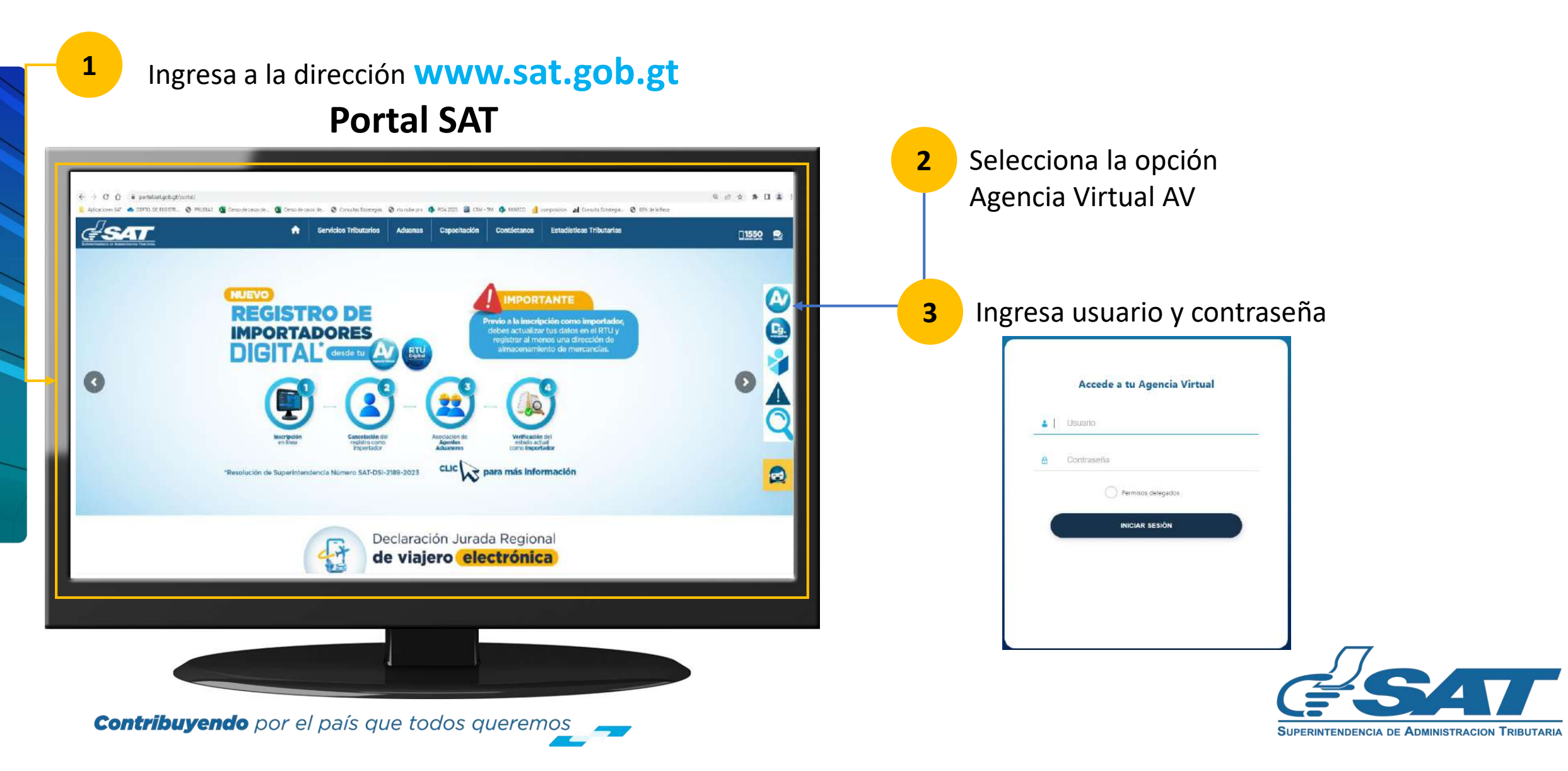

En la nueva pantalla:

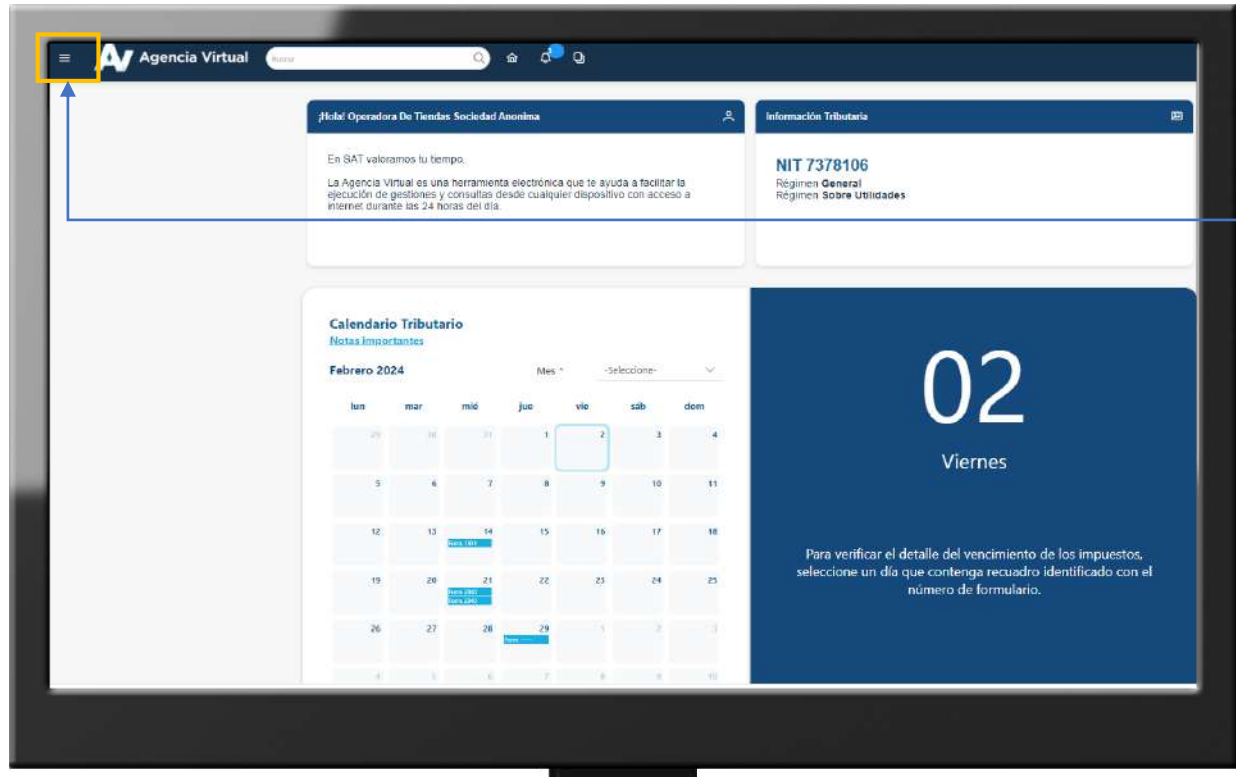

**Contribuyendo** por el país que todos queremos

4 Haz clic sobre el botón

Menú

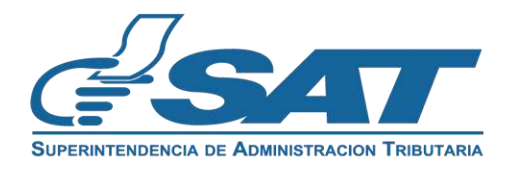

Dentro del menú de Agencia Virtual:

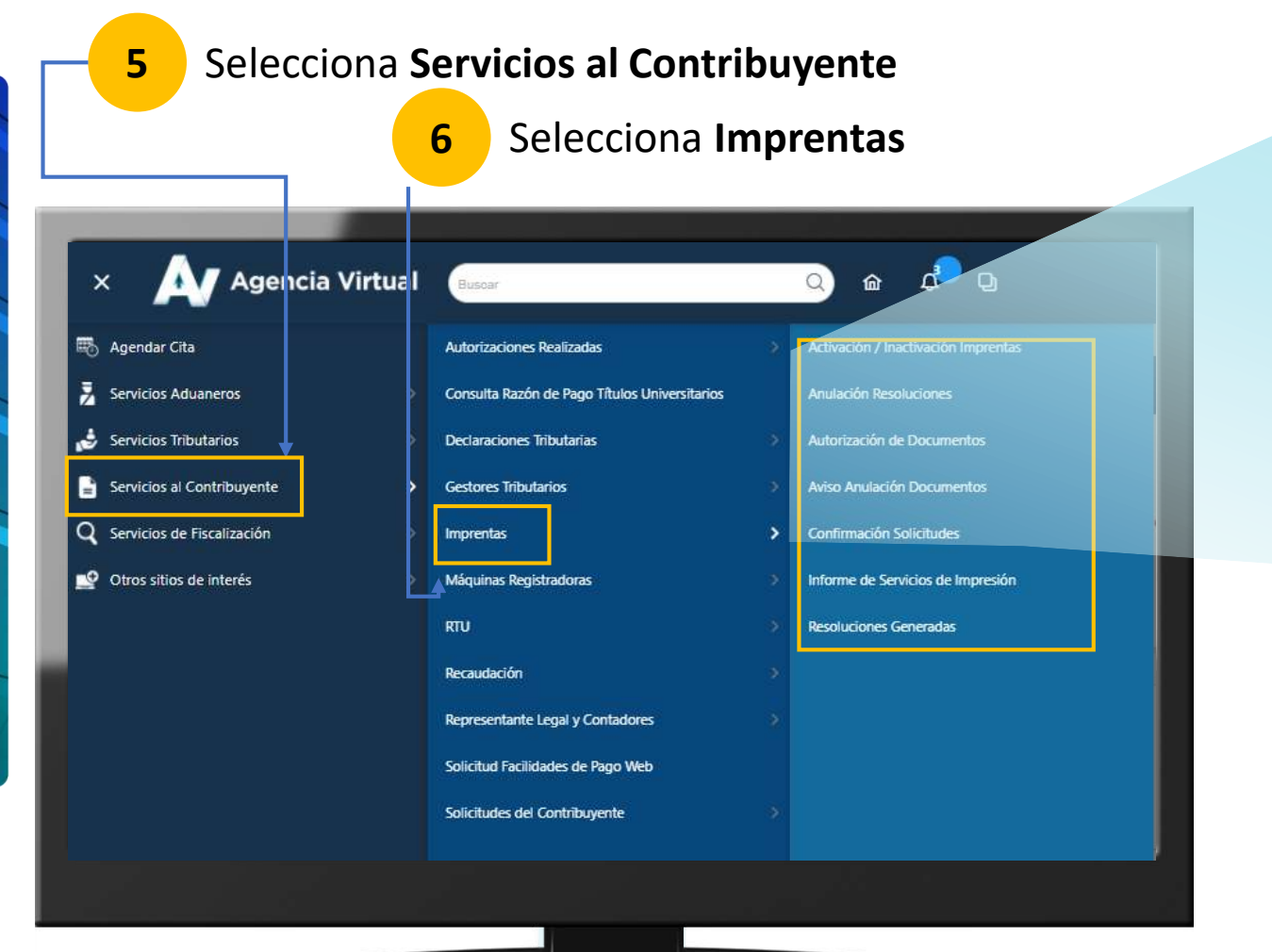

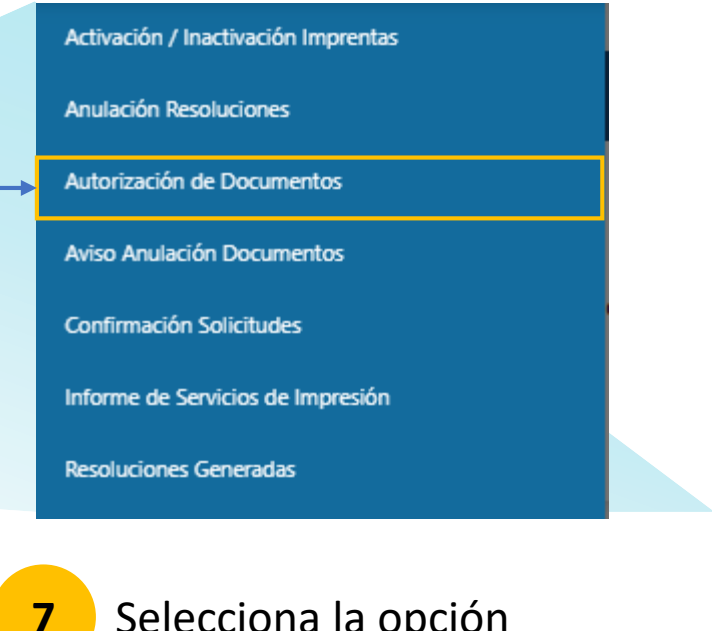

Selecciona la opción Autorización de Documentos

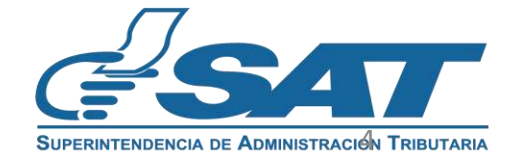

**Contribuyendo** por el país que todos queremos

### Selecciona el Tipo de Impresor Autoimpresor:

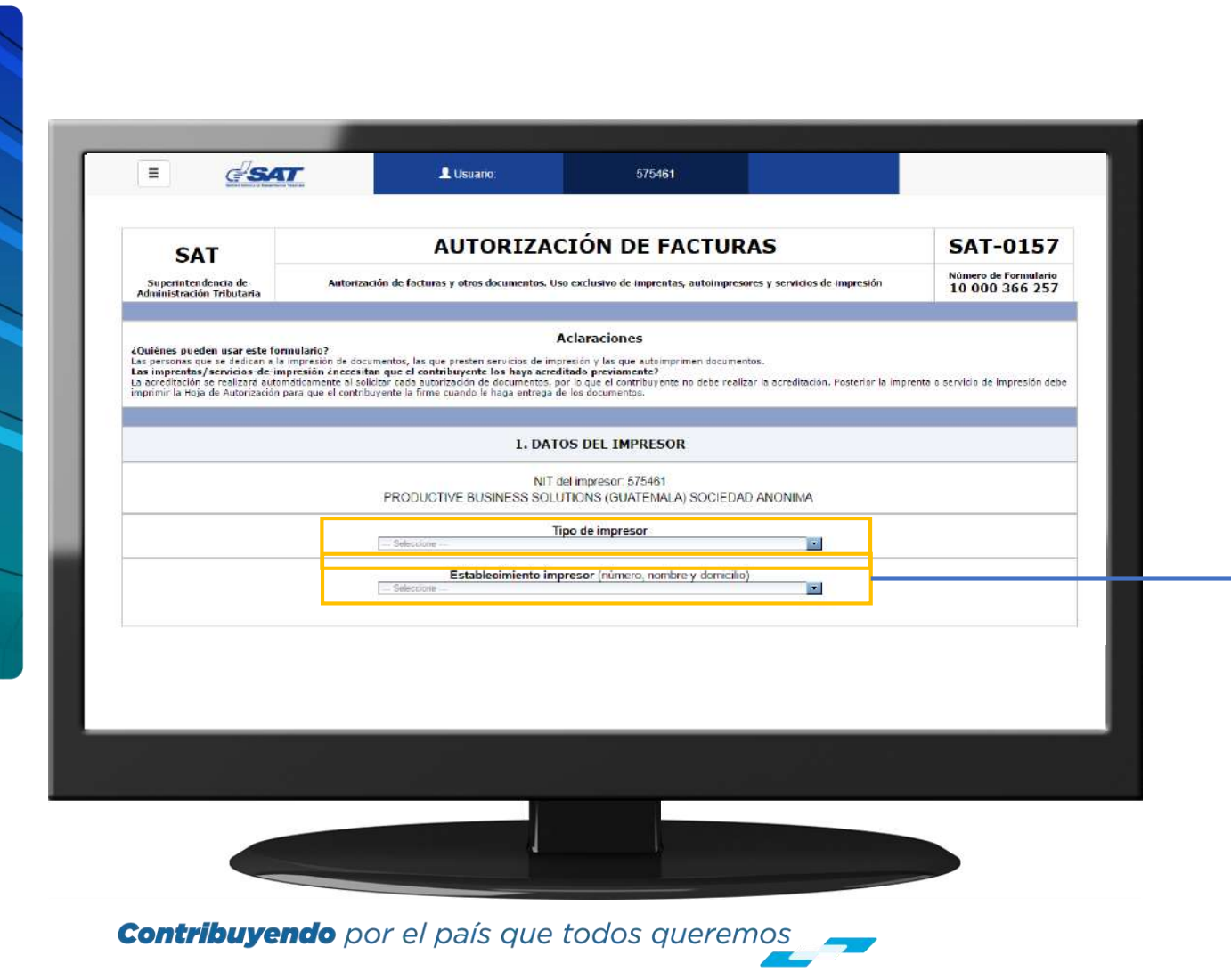

Se mostrarán los **Establecimientos Activos del Autoimpresor** y que cuenten con autorización de Máquina Registradora y/o Sistema Computarizado Integrado de Contabilidad.

#### Establecimiento impresor (número, nombre y domicilio)

|   |                                     | <b>1</b> |  |
|---|-------------------------------------|----------|--|
|   | 1 - PBS GUATEMALA                   | $(\Box)$ |  |
|   | 3 - CENTRO DE DISTRIBUCION XEROX    |          |  |
| _ | 4 - DOCUCENTRO XEROX OBELISCO       | -        |  |
|   | 5 - CENTRO DE COPIADO LA FRAGUA     |          |  |
|   | 13 - CENTRO DE REPRODUCCIÓN PBS-URL |          |  |

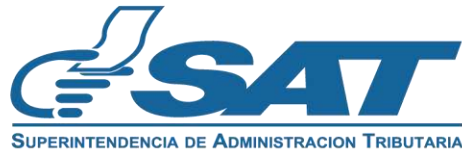

|                                                                                                    |                                                   | Selecciona el <b>tipo de do</b><br>autorización de Máquin<br>Sistema Computarizado<br>Contabilidad que tenga<br>seleccionado.                                                                                                    | ocumento según la<br>na Registradora y/o<br>o Integrado de<br>n el establecimiento |
|----------------------------------------------------------------------------------------------------|---------------------------------------------------|----------------------------------------------------------------------------------------------------|------------------------------------------------------------------------------------|
| 4. DATOS PARA LA IMPRESIÓN                                                                                                    |                                                   |                                                                                                    | Resolución                                                                         |
| All activity dell'experimente avoider                                                                                                    |                                                   | Tipo de Documento                                                                                                    | (Que autorizó la máquina registradora o el sistema computarizado                   |
| Rease a locial an factures seguin alliaster                                                                                                    | EACTURA R                                         |                                                                                                    |                                                                                    |
| S. DECLARACIÓN JURADA DEL IMPRESOR  Yo KKODUCTIVE Buddhellis SoluTIONS (QUATBALLA) SOCIEDAD ANONDRI, declare a sura care A) Consess y sur-plini con le vidableccó en al Decreto 200001 "Osspondance Lagales para el Portalecimiento de la Administración Tributaria". Les del Impuesto Al Vela" Agregado s sua correspondantes a B) Son verdidanse las delos contensios en este filmulario y que canocor la gales para la Integradade a gales para la latito de peguno. | Valuesetta.                                       | DR SISTEMA COMPUTARIZADO COMO MÁQUINA REGIS<br>BITO POR SISTEMA COMPUTARIZADO COMO MÁQUIN<br>ÉDITO POR SISTEMA COMPUTARIZADO COMO MÁQUI<br>AMBIARIA POR SISTEMA COMPUTARIZADO COMO MÁO<br>DMERCIAL USUARIO ZONA FRANCA SISTEMA COMPUT | STRADORA                                                                           |
| Validar                                                                                                    | FACTURA CO<br>DRDSEDS<br>KJFSDLKFJD<br>FACTURA CO | DMERCIAL USUARIO ZONA FRANCA SISTEMA COMPU<br>D<br>DNTRIBUYENTE AGROPECUARIO POR MAQUINA REGI                                                                                                    | ISTRADORA COMPUTARIZA                                                              |
|                                                                                                    |                                                   |                                                                                                    | esar                                                                               |

**Contribuyendo** por el país que todos queremos

- Se mostrará información de la afiliación y frase que deben incluir las facturas.

|                                                                                                    | 4. DATOS PARA LA IMPRESIÓN                                                                                                    |                                                                     |                                                                   |
|----------------------------------------------------------------------------------------------------|----------------------------------------------------------------------------------------------------|---------------------------------------------------------------------|-------------------------------------------------------------------|
| iliación del contribuyente emisor                                                                                                    |                                                                                                    | ISR Sobre Utilidades                                                |                                                                   |
| se a incluir en facturas según afiliación                                                                                                    | ₿.                                                                                                    | Sujeto a pagos trimestrales                                         |                                                                   |
|                                                                                                    |                                                                                                    |                                                                     | Aparocorá ol listado do Posolucionos do Máguinos                  |
|                                                                                                    |                                                                                                    |                                                                     | Aparecera el listado de <b>Resoluciones de Maquinas</b>           |
|                                                                                                    | L Usuario, 575461                                                                                                    |                                                                     | Registradoras Computarizadas autorizadas al establecimiento       |
| light in the second                                                                                                    | Carl a const is reason and the state of a second second second second second second second second second second                                             | e Santa Datas Norman Status Langue                                  | seleccionado.                                                     |
|                                                                                                    |                                                                                                    |                                                                     | Resolución                                                        |
|                                                                                                    |                                                                                                    |                                                                     | (Cale autorizo la malguna registradora o el sistema computanzado) |
|                                                                                                    |                                                                                                    |                                                                     | - 2007-1-28-30583                                                 |
| The second second                                                                                                    |                                                                                                    |                                                                     | 2007-1-28-30584<br>2007-1-28-92421                                |
|                                                                                                    | 4. DATOS PARA LA IMPRESIÓN                                                                                                    |                                                                     | 2007-1-26-32422                                                   |
| ARGassin dal emittiagante amaler                                                                                                    |                                                                                                    |                                                                     |                                                                   |
| Rease a incluir an facturais seguin afiliación                                                                                                    |                                                                                                    |                                                                     |                                                                   |
|                                                                                                    | 5. DECLARACIÓN JURADA DEL IMPRESO                                                                                                    |                                                                     | 9 Ingresa la cantidad y serie de los                              |
| Ye RACOLICITIVE BUSINESS SOLUTIONS (SUATEMALA) SOCIEDAD AND<br>A) Constst y cumpling on to establecido en al Decreto 25/2006 "Dispos<br>B) Soci yertadama las delos contexplos en esta fermidaria y que concep | NDMA, declaro o funcioner<br>riciones Legales para el Fortalecimianto de la Administración Tributaria". Le<br>o fa pana turnaziondente al dello de perguno. | dal Impuesto Al Valor Agregado y sus correspondiarites reglamentos. | documentos                                                        |
|                                                                                                    |                                                                                                    |                                                                     |                                                                   |
|                                                                                                    | Volidar                                                                                                    |                                                                     |                                                                   |
|                                                                                                    | <b>1</b>                                                                                                    |                                                                     | Se mostrará automáticamente la numeración y la fecha de           |
|                                                                                                    |                                                                                                    |                                                                     | vigencia.                                                         |
|                                                                                                    |                                                                                                    |                                                                     |                                                                   |
|                                                                                                    |                                                                                                    |                                                                     | <b>10</b> Presionar el botón Validar                              |
|                                                                                                    |                                                                                                    |                                                                     |                                                                   |
| Contribuyendo por e                                                                                                    | l país que todos quere                                                                                                    | emos                                                                | Superintendencia de Administracion Tributaf                       |

Al validar el formulario se inhabilita la información de la sección 3 y se oculta la columna Limpiar.

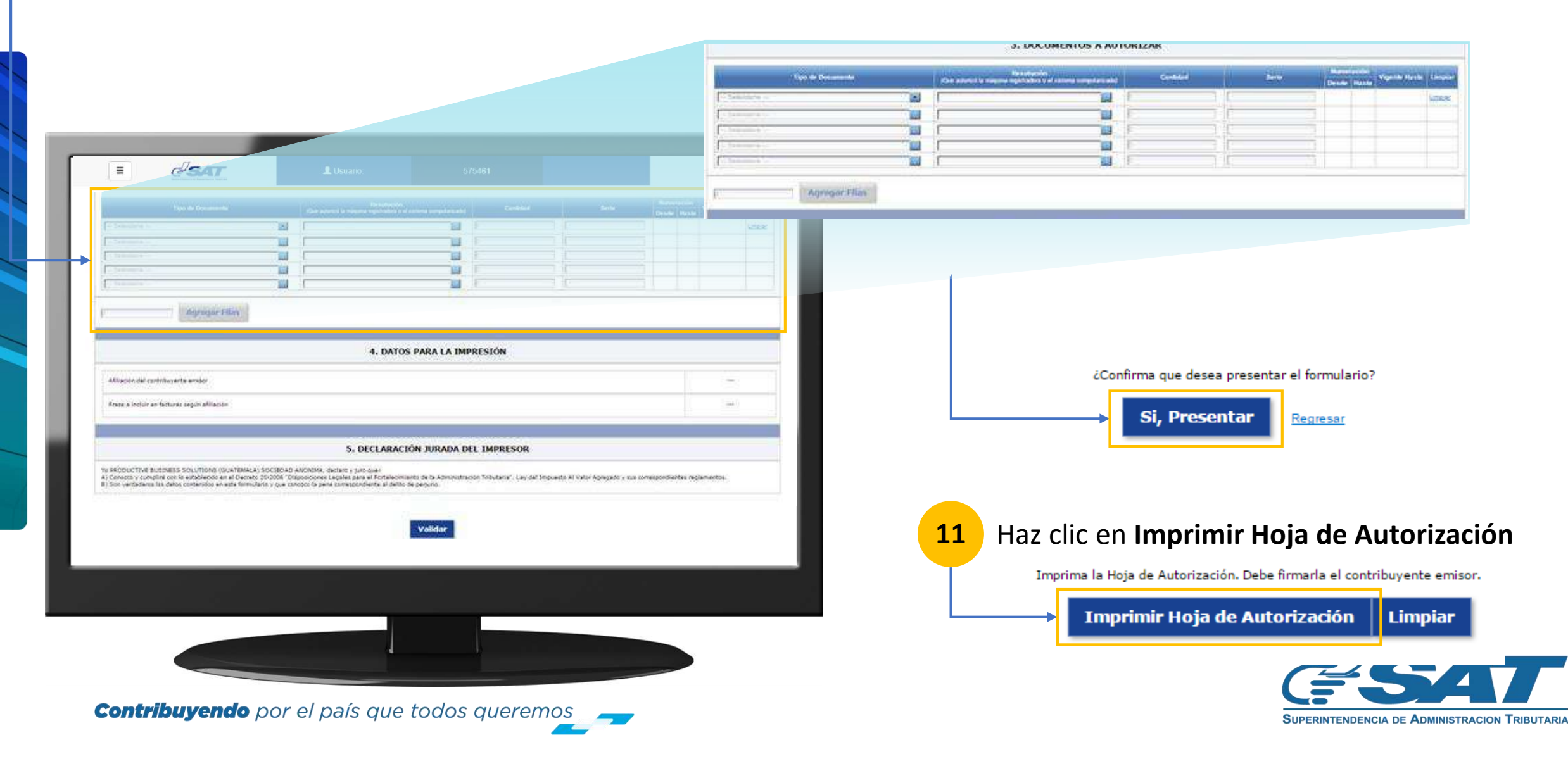

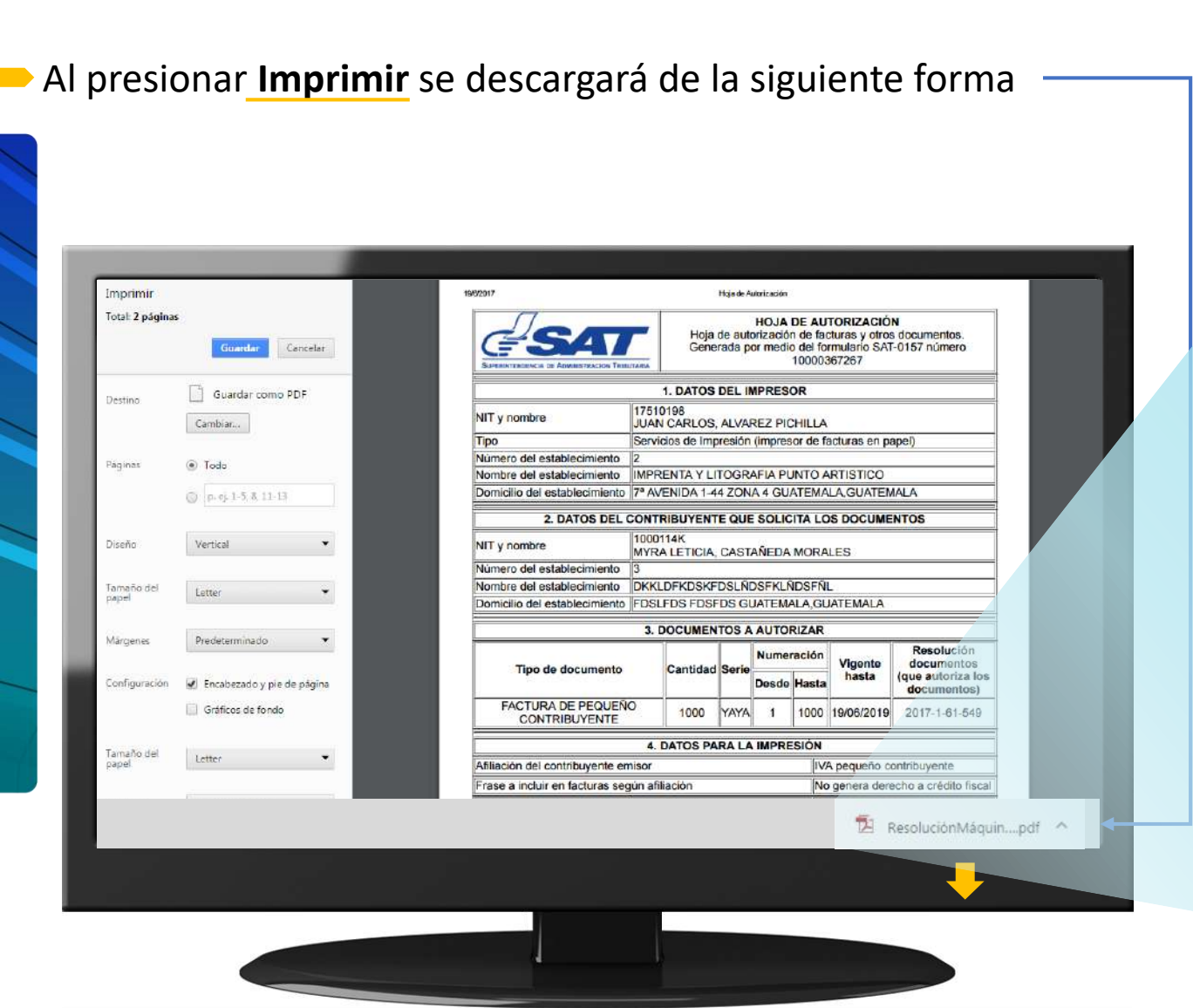

| <b>ESA</b>                                                                                                    |                                                        | Hoja<br>Gene                                          | de aut<br>rada p                   | HOJA<br>orizació<br>or medi   | DE A<br>n de<br>o del<br>1000 | UTORIZACIÓ<br>lacturas y otros<br>formulario SAT<br>0367267 | N<br>s documentos.<br>F-0157 número            |  |
|----------------------------------------------------------------------------------------------------|--------------------------------------------------------|-------------------------------------------------------|------------------------------------|-------------------------------|-------------------------------|-------------------------------------------------------------|------------------------------------------------|--|
|                                                                                                    | 8                                                      | 1. DATOS                                              | DELI                               | PRES                          | OR                            |                                                             |                                                |  |
| NIT v nombre                                                                                                    | 17510                                                  | 17510198                                              |                                    |                               |                               |                                                             |                                                |  |
| Ties                                                                                                    | JUAN                                                   | JUAN CARLOS, ALVAREZ PICHILLA                         |                                    |                               |                               |                                                             |                                                |  |
| Número del establecimiento                                                                                                    | Servicios de Impresión (impresor de facturas en papel) |                                                       |                                    |                               |                               |                                                             |                                                |  |
| Nombre del establecimiento                                                                                                    | IMPR                                                   | MPPENTA V LITOCRAFIA PLINTO ARTISTICO                 |                                    |                               |                               |                                                             |                                                |  |
| Domicilio del establecimiento                                                                                                    | 7º AV                                                  | 7º AVENIDA 1-44 ZONA 4 GUATEMALA GUATEMALA            |                                    |                               |                               |                                                             |                                                |  |
| 2 DATOS DEL                                                                                                    | CONT                                                   |                                                       | EOUE                               |                               |                               |                                                             | NTOR                                           |  |
| 2. DATOS DEL CONTRIBUTENTE QUE SOLICITA LOS DOCUMENTOS                                                                                        |                                                        |                                                       |                                    |                               |                               |                                                             |                                                |  |
| NIT y nombre                                                                                                    | T y nombre MYRA LETICIA. CASTAÑEDA MORALES             |                                                       |                                    |                               |                               |                                                             |                                                |  |
| Número del establecimiento                                                                                                    | 3                                                      |                                                       |                                    |                               | eprinsi da                    | 0.000000                                                    |                                                |  |
| Nombre del establecimiento                                                                                                    | DKKL                                                   | DKKLDFKDSKFDSLŇDSFKLŇDSFŇL                            |                                    |                               |                               |                                                             |                                                |  |
| Domicilio del establecimiento                                                                                                    | ablecimiento FDSLFDS FDSFDS GUATEMALA, GUATEMALA       |                                                       |                                    |                               |                               |                                                             |                                                |  |
|                                                                                                    | 3.0                                                    | OCUMEN                                                | TOS A                              | AUTO                          | RIZA                          | R                                                           |                                                |  |
| 14                                                                                                    |                                                        | 1                                                     |                                    | Num                           | melif                         |                                                             | Resolución                                     |  |
| Tipo de documento<br>FACTURA DE PEQUEÑO<br>CONTRIBUYENTE                                                                                      |                                                        | Cantidad                                              | Serie                              | Desde                         | Has                           | ta Vigente                                                  | documentos<br>(que autoriza los<br>documentos) |  |
|                                                                                                    |                                                        | 1000                                                  | YAYA                               | 1                             | 100                           | 0 19/06/2019                                                | 2017-1-61-549                                  |  |
|                                                                                                    | 4.1                                                    | DATOS PA                                              | RALA                               | IMPRE                         | siói                          | N                                                           |                                                |  |
| Afiliación del contribuyente er                                                                                                    | nisor                                                  |                                                       |                                    | Constant of the               | -                             | VA pequeño o                                                | ontribuyente                                   |  |
| Frase a incluir en facturas según afiliación                                                                                                  |                                                        |                                                       |                                    |                               | - 6                           | No genera den                                               | echo a crédito fisca                           |  |
| Fecha máxima de impresion<br>Son 10 días hábiles contados<br>resolución de autorización de<br>de-impresión debe imprimir lo<br>en esta fecha. | docum<br>docum<br>docum                                | ias hábile<br>r del día si<br>ventos. La<br>os docume | s)<br>guiente<br>impren<br>intos a | e de la<br>ta/servi<br>más ta | cio-<br>rdar                  | 04/07/2017                                                  |                                                |  |
| Reglamento<br>Es responsabilidad del contril<br>Art. 29, 30, 31, 32, 33 del Aci<br>Valor Agregado.                                            | buyente<br>Jerdo G                                     | e y del imp<br>iubernativo                            | esor c<br>05-20                    | umplir o<br>113, Reg          | ion lo<br>plame               | s requisitos es<br>nto de la Ley o                          | tablecidos en los<br>del Impuesto Al           |  |
| Datos a incluir al pie de los                                                                                                    | docun                                                  | nentos:                                               |                                    |                               |                               |                                                             |                                                |  |
| Número y fecha de la resoluc                                                                                                    | ión                                                    |                                                       |                                    |                               |                               |                                                             |                                                |  |

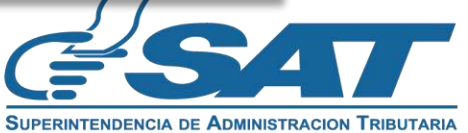

**Contribuyendo** por el país que todos queremos

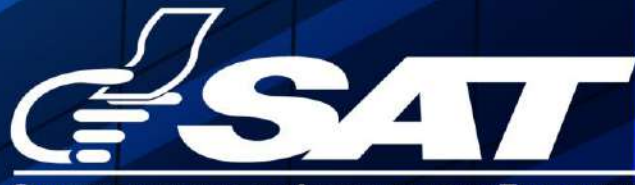

SUPERINTENDENCIA DE ADMINISTRACION TRIBUTARIA

Contribuyendo por el país que todos queremos

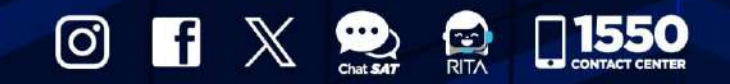

www.sat.gob.gt